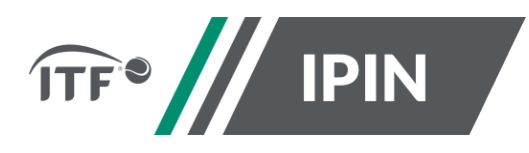

## **IPIN – FREQUENTLY ASKED QUESTIONS FOR ITF TOURS**

#### (PROFESSIONAL, JUNIOR, MASTERS, WHEELCHAIR, BEACH)

- 1. How to access your existing account in the new IPIN
- 2. How to create a new IPIN account
- 3. How to upgrade your account if eligible to access more Tours
- 4. General questions

### 1. How to reset your password

You need to have access to your ITF-registered email address to reset your password and access your IPIN account.

If you do not know or cannot access your ITF-registered email address, please contact the ITF.

| World Tennis Tour (Professional) | mens@itftennis.com / womens@itftennis.com |
|----------------------------------|-------------------------------------------|
| World Tennis Tour Juniors        | juniors@itftennis.com                     |
| World Tennis Masters Tour        | masters@itftennis.com                     |
| UNIQLO Wheelchair Tennis Tour    | wheelchair@itftennis.com                  |
| Beach Tennis World Tour          | beach@itftennis.com                       |

Step 1: Go to the usual page <a href="https://ipin.itftennis.com">https://ipin.itftennis.com</a>

Click on 'Reset Password'.

| IN IPIN                                                                                                    |
|----------------------------------------------------------------------------------------------------|
| d IPIN website will not work. If<br>updated service you will need<br>set Password" below if this is<br>his new site. |
|                                                                                                    |
|                                                                                                    |
| Reset Password                                                                                                    |
| N J                                                                                                    |
| nt? Sign up now                                                                                                    |
|                                                                                                    |

**Step 2**: You will be prompted to re-enter your email address in order to receive a verification code.

Note: This must be the email address registered to your IPIN account and you must have access to this email address.

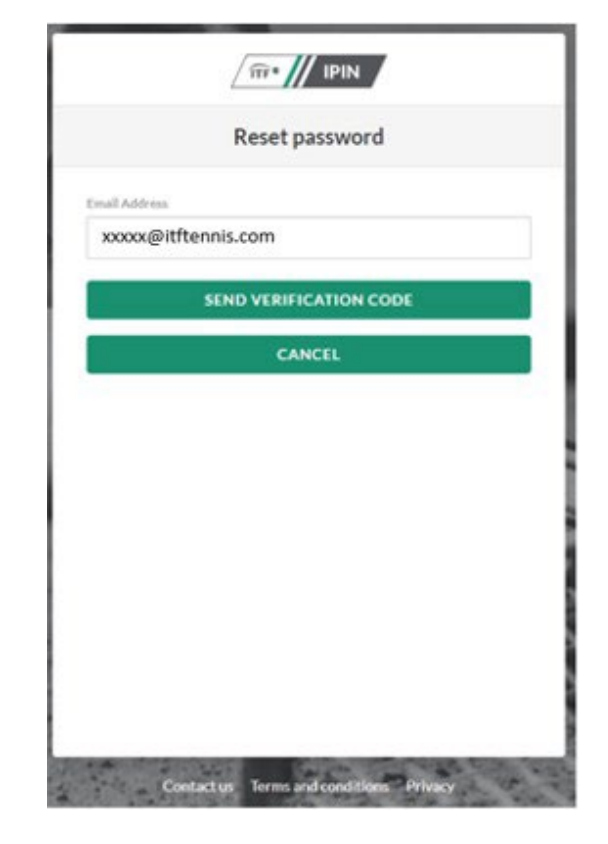

**Step 3**: You will receive your 6-digit verification code to your email address.

The email will be:

From:

Microsoft on behalf of International Tennis Federation

Subject: International Tennis Federation account email verification code

**Step 4**: Copy the verification code from your email into IPIN. Click 'Verify Code'.

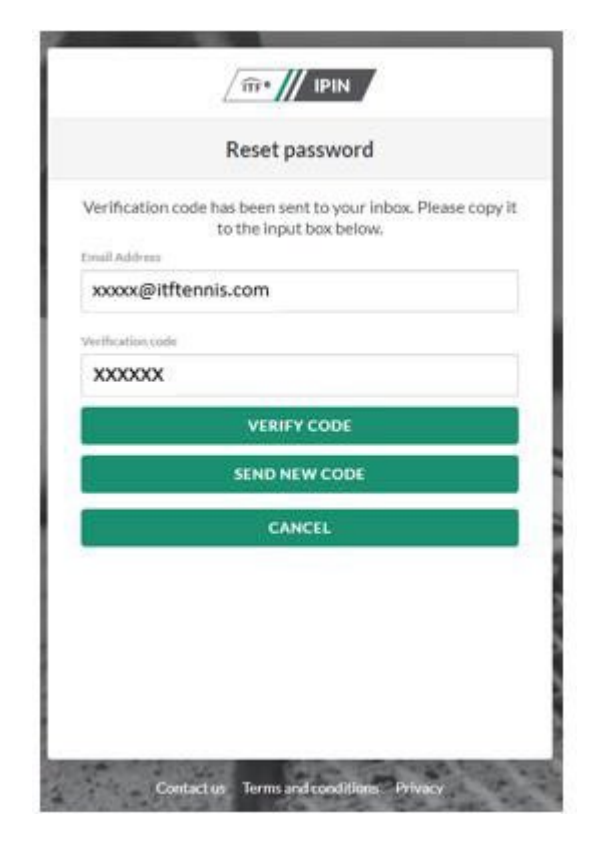

**Step 5:** Your email address will be verified, click 'continue' to proceed you will then be prompted to select a password of your choice, see step 6.

|                             | Reset password                       |
|-----------------------------|--------------------------------------|
| Email addr<br>Email Address | ress verified. You can now continue. |
| xxxx@itftenni               | s.com                                |
| 1                           | CONTINUE                             |
|                             | CANCEL                               |
|                             |                                      |
|                             |                                      |

**Step 6:** Input a password of your choice to be used going forward when logging in to your IPIN account.

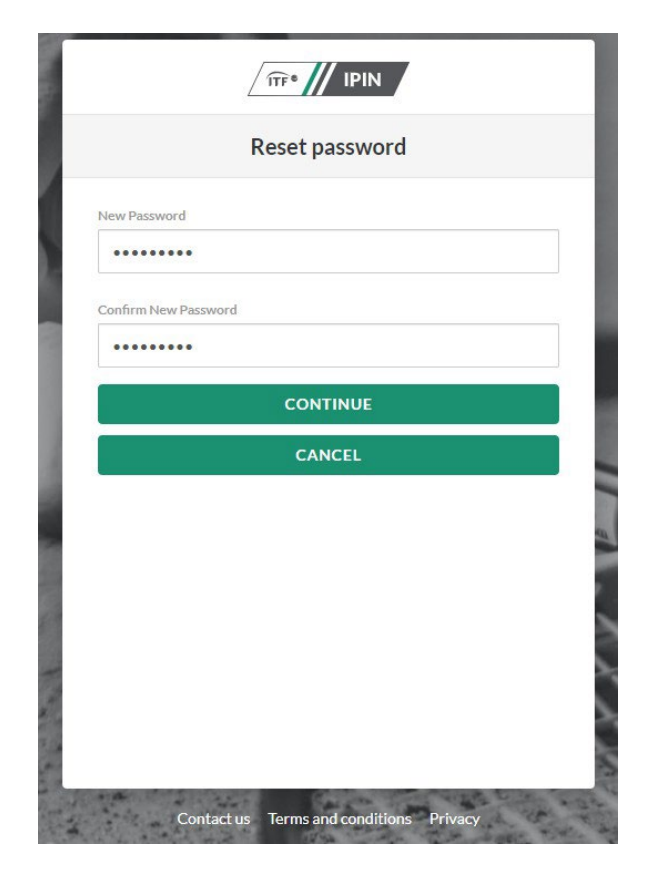

**Step 7:** You have now successfully reset your password and can navigate the tabs on the left-hand side of the page. Among these:

- Player dashboard shows a player the ITF tournaments they are entered into;
- Tournament calendar shows players upcoming ITF tournaments.

|                          | Player dashboard                              |                        |
|--------------------------|-----------------------------------------------|------------------------|
| HI, XXXX +<br>My profile | My schedule                                   | ≂ Filters 🛅 Date range |
| Player dashboard         |                                               |                        |
| 🖬 Tournament calendar    | There are not any tournaments for this period |                        |
| Notifications 12         |                                               |                        |
| Code of conduct          |                                               |                        |
| anking history           |                                               |                        |
| Player resources         |                                               |                        |
| 🕞 Logout                 |                                               |                        |
|                          |                                               |                        |

## 2. How to create a new IPIN account

**Step 1:** To create your IPIN account, go to <u>https://ipin.itftennis.com</u>

Click on 'Sign up now' on the IPIN login homepage:

| Diagon antonio                             |                                                                                                    |
|--------------------------------------------|----------------------------------------------------------------------------------------------------|
| this is your first til<br>to update your p | password for the old IPIN website will not work. If<br>me logging into the updated service you will need<br>assword. Click "Reset Password" below if this is<br>your first visit to this new site. |
| Email Address                              |                                                                                                    |
| [                                          |                                                                                                    |
| Password                                   | Reset Password                                                                                                    |
|                                            |                                                                                                    |
|                                            | SIGN IN                                                                                                    |
| Don                                        | 't nave an account? Sign up now                                                                                                    |
|                                            |                                                                                                    |
|                                            |                                                                                                    |
|                                            |                                                                                                    |

**Step 2:** You will be taken directly to the 'Sign up with a new account' page which shows the steps needed to create your ITF tennis identity. Click 'Get Started'

|                 | Create your ITF tennis identity                                                                 |
|-----------------|-------------------------------------------------------------------------------------------------|
| These cred      | entials will be used to log into the IPIN service.                                              |
|                 | 1 Email verification                                                                            |
|                 | 2 Security                                                                                      |
|                 | Create your player profile                                                                      |
| Your player pro | file will enable you to view and manage you playing<br>dule for all ITF sanctioned tournaments. |
|                 | 3 Player details                                                                                |
|                 | (4) Circuit selection                                                                           |
|                 | 5 Welfare statement                                                                             |
|                 | 6 Terms and conditions                                                                          |
|                 | 7 Payment                                                                                       |
|                 | GET STARTED                                                                                     |
|                 |                                                                                                 |

**Step 3:** Enter your email address. Please note you <u>must</u> have access to the email address. Click on 'Send verification code' to continue the process.

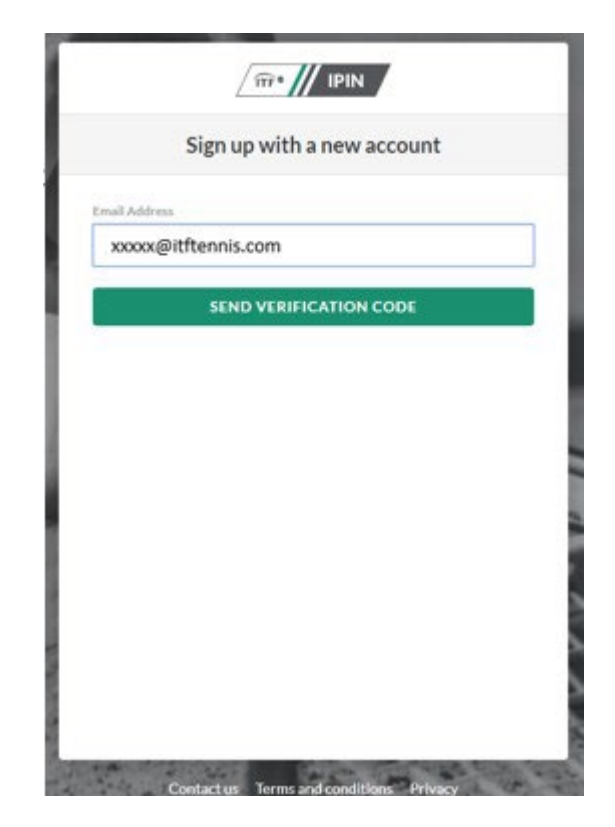

**Step 4**: You will receive a 6-digit verification code to your email address.

The email will be:

| From: | Microsoft on behalf of International Tennis Federation |
|-------|--------------------------------------------------------|
|       |                                                        |

Subject: International Tennis Federation account email verification code

**Step 5:** Copy the code from the body of your email into the Verification code box and click 'Verify Code':

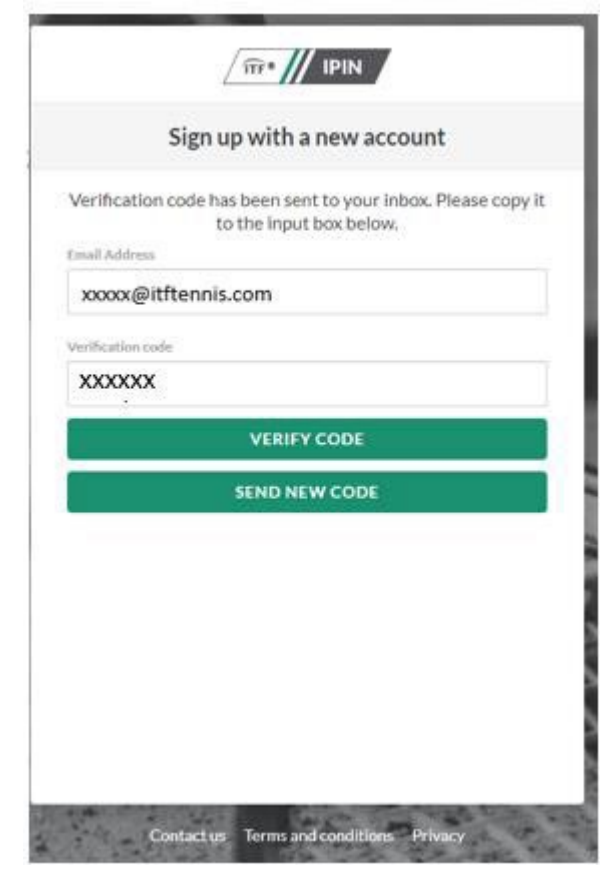

**Step 6:** Input a password of your choice to be used going forward when logging in to your IPIN account.

| 51                      | grup with a new account                |
|-------------------------|----------------------------------------|
| Email ad<br>ail Address | idress verified. You can now continue. |
| xxxxx@itft              | tennis.com                             |
|                         | CHANGE E-MAIL                          |
| w Password              |                                        |
|                         |                                        |
| ifirm New Passw         | ord                                    |
|                         |                                        |
|                         | CREATE                                 |
|                         |                                        |
|                         |                                        |

**Step 7**: Select your language: English, French or Spanish.

You have now created your ITF tennis identity, to proceed you will need to click on 'create player profile' in to complete steps 3 to 8 as displayed in order to finalise the creation of your IPIN account:

| ITF Player Account                                                                                                 |  |  |  |  |
|----------------------------------------------------------------------------------------------------|--|--|--|--|
| Create your ITF tennis identity                                                                                    |  |  |  |  |
| These credentials will be used to log into the IPIN service                                                        |  |  |  |  |
| Email verification                                                                                                 |  |  |  |  |
| Password                                                                                                    |  |  |  |  |
| Create your player profile                                                                                         |  |  |  |  |
| Your player profile will enable you to view and manage you playing schedule for all ITF<br>sanctioned tournaments. |  |  |  |  |
| 3 Player details                                                                                                   |  |  |  |  |
| 4 Tour selection                                                                                                   |  |  |  |  |
| S Welfare statement                                                                                                |  |  |  |  |
| 6 Terms and conditions                                                                                             |  |  |  |  |
| 7 Payment                                                                                                    |  |  |  |  |
| CREATE PLAYER PROFILE                                                                                              |  |  |  |  |
|                                                                                                    |  |  |  |  |
|                                                                                                    |  |  |  |  |

Contact us Terms and conditions Privacy Logout

**Step 8:** Start your player profile by entering the required player details.

| All information on this page is required as part of the player registration process. Terminate XXXX associated as a set of the player details XXXX associated as a set of the player of the player of                                                                                                    | Player profile cr                                            | eation                           |
|----------------------------------------------------------------------------------------------------|--------------------------------------------------------------|----------------------------------|
| All information on this page is required as part of the player registration process.                                                                                                    | Player deta                                                  | ailts                            |
| hen norse<br>OXXX<br>softy norse<br>XXXXX<br>softy norse<br>XXXXX<br>softy norse<br>XXXXX<br>softy norse<br>XXXXX<br>softy norse<br>XXXXX<br>softy norse<br>XXXXX<br>softy norse<br>XXXXX<br>softy norse<br>XXXXX<br>softy norse<br>XXXXX<br>softy norse<br>XXXXX<br>softy norse<br>XXXXX<br>xxxx<br>xxxxx<br>xxxx<br>xxxx<br>xxxx<br>xxxxx<br>xxxx<br>xxxxx<br>xxxxx<br>xxxxx<br>xxxxx<br>xxxxx<br>xxxxx<br>xxxxx<br>xxxxx<br>xxxxx<br>xxxxx<br>xxxxx<br>xxxxx<br>xxxxx<br>xxxxxx | All Information on this page is require<br>registration proc | ed as part of the player<br>tto- |
| XXXXX satisfy name XXXXX satisfy name XXXXXX satisfy name XXXXXX satisfy name XXXXXX satisfy name XXXXXX satisfy name XXXXXX satisfy name XXXXXX satisfy name XXXXXXX satisfy name XXXXXX satisfy name XXXXXXX satisfy name XXXXXXXXX satisfy name XXXXXXXXXXX satisfy name XXXXXXXXXXXXXXXXXXXXXXXXXXXXXXXXXXXX                                                                                                    | Even norte                                                   |                                  |
| anity name XXXXX aduated on XXXXX  Tables of given name XXXXX  Tables of given name XXXXX  Tables of filetib XXXXX  Tables affer XXXXX  Tables affer XXXXX  Table affer XXXXX  Table affer XXXXXX  Table affer XXXXX  Table affer XXXXX  Table affer XXX                                                                                                    | 0000                                                         |                                  |
| XXXXX Astronome AXXXXX Astronome AXXXX Astronome AXXXX Astronome AXXXX Astronome AXXXX Astronome AXXXX Astronome AXXXX Astronome AXXXX Astronome AXXXX Astronome AXXXX Astronome AXXXX Astronome AxXXX Astronome AxXXX Astrono                                                                                                    | anityrane                                                    |                                  |
| Analos<br>XXXXX<br>Associat diversame<br>XXXXX<br>Associat diversame<br>XXXXX<br>Associated<br>XXXXX<br>Associated<br>XXXXX<br>Associated<br>XXXXX<br>Associated<br>XXXXX                                                                                                    | 0000                                                         |                                  |
| XXXXX  Associated and an and a second and a second and a                                                                                                    | Autotos                                                      |                                  |
| tercort prese<br>XXXXX<br>tercort traffer tame<br>XXXXX<br>tercort faith<br>XXXXX ~<br>tercort faith<br>XXXXX _<br>tercort faith<br>XXXXX _<br>XXXXX _                                                                                                    | 2000                                                         |                                  |
| XXXX<br>Accord for the name<br>XXXX<br>Accord for the<br>XXXX<br>Accord for the<br>XXXX<br>Accord for the<br>XXXX<br>Accord for the<br>XXXX<br>Accord for the<br>XXXX<br>Accord for the<br>XXXX<br>Accord for the<br>XXXX<br>Accord for the<br>XXXX<br>Accord for the<br>XXXX<br>Accord for the<br>Accord for the<br>Accord                                                                                                    | sciport given rarie                                          |                                  |
| esport forde same<br>XXXXX **<br>ter of liefth<br>XXXXX **<br>ter of liefth<br>XXXXX **                                                                                                    | XXXXX                                                        |                                  |
| XXXX   An of lefts  XXXX  An of lefts  XXXX  XXXX  XXXX  XXXX  XXXX  XXXX  XXXX                                                                                                    | seport family same                                           |                                  |
| ender<br>XXXX ~<br>Las of lefts<br>XXXXX<br>Las of lefts<br>XXXX /<br>XXXX ~                                                                                                    | XXXXX                                                        |                                  |
| XXXX ~                                                                                                    | inder                                                        |                                  |
| XXXX<br>XXXX<br>XXXX<br>XXXX ~                                                                                                    | XXXX                                                         | ~                                |
| XXXX<br>XXXX ~                                                                                                    | cre of hirth                                                 |                                  |
| XXXX ~                                                                                                    | ~~~~                                                         |                                  |
| XXXX ~                                                                                                    | ~~~~                                                         |                                  |
| ****                                                                                                    | vvvv                                                         | 12                               |
|                                                                                                    | ~~~~                                                         | v                                |
|                                                                                                    | XXXXX XXXXX                                                  |                                  |

**Step 9:** Create a pass phrase, a series of words which will be used to confirm your identity in future by the ITF.

Create a hint for the pass phrase so ITF staff can help you remember.

| / 10 · // IPIN                                                                                                    |
|----------------------------------------------------------------------------------------------------|
| Player profile creation                                                                                                    |
| 4 Pass phrase                                                                                                    |
| Please enter a passphrase and passphrase hint. This will be used to<br>confirm your identity should you need to contact the ITF directly.                                                                                                    |
| Passphrase                                                                                                    |
| XXXX                                                                                                    |
| Pass phyase hint                                                                                                    |
| XXXX                                                                                                    |
| NEXT                                                                                                    |
| in and a sector of the sector of the sector |
|                                                                                                    |
|                                                                                                    |
|                                                                                                    |
|                                                                                                    |
|                                                                                                    |
|                                                                                                    |
|                                                                                                    |
|                                                                                                    |
|                                                                                                    |
|                                                                                                    |
|                                                                                                    |
|                                                                                                    |
|                                                                                                    |
|                                                                                                    |
|                                                                                                    |
|                                                                                                    |
|                                                                                                    |
|                                                                                                    |
|                                                                                                    |
|                                                                                                    |
| the second second second second second second second second second second second second second second second se                                                                                                    |
|                                                                                                    |
| Contactus: Terms and conditions Privacy Logout                                                                                                    |
| Compared and an an an an an an an an an an an an an                                                                                                    |
|                                                                                                    |
|                                                                                                    |
|                                                                                                    |
|                                                                                                    |
|                                                                                                    |
|                                                                                                    |
|                                                                                                    |
|                                                                                                    |
| Player profile creation                                                                                                    |
| Player prome creation                                                                                                    |
|                                                                                                    |
| 5 Tour selection                                                                                                    |
|                                                                                                    |
| Please choose the tours you are eligible to compete on.                                                                                                    |
|                                                                                                    |
|                                                                                                    |
| WorldTennisTour                                                                                                    |
| Autor Marine Contraction (Contraction)                                                                                                    |
|                                                                                                    |
| <b>• •</b>                                                                                                    |
| 📚 Beach Tennis                                                                                                    |
| -                                                                                                    |
|                                                                                                    |
| ITE Wheelchair Circuit                                                                                                    |
|                                                                                                    |
|                                                                                                    |
|                                                                                                    |
|                                                                                                    |
|                                                                                                    |

Step 10: Select your Tour.

Each Tour must be selected individually.

NEXT

**Step 11:** Please make sure you read and understand the **Player Welfare Statement**, prior to accepting. Please note that players under the age of 18 years old must have a parent or guardian complete this section.

Step 12: Please make sure you read and understand the Terms and Conditions, prior to accepting.

**Step 13**: Payment. Please review the Tours you have selection and proceed to payment through the 'Pay now' button.

You will be redirected to the WorldPay website.

Once your payment is successful you will be directed back to the IPIN site and confirmation of the creation of your IPIN will be displayed.

You will then be sent an email with a link that will allow you to access your new IPIN account.

## 3. How to upgrade your account if eligible to access more Tours

#### Step 1: Log in to IPIN

Step 2: Navigate to the 'My Profile' section:

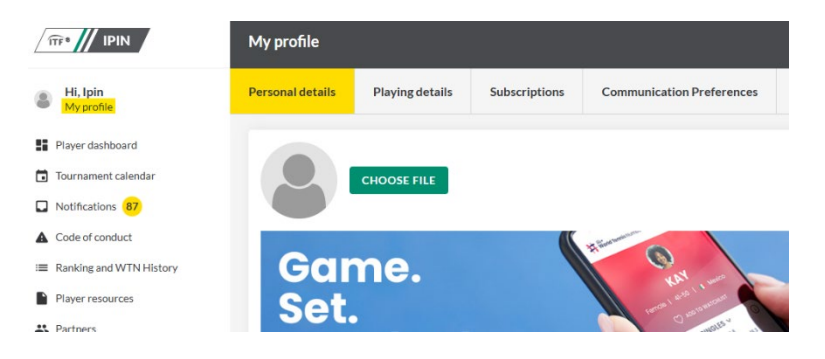

### Step 3: Select the 'Subscriptions' tab at the top

of your profile:

|                                                                   | My profile           |                 |                 |                           |                           |
|-------------------------------------------------------------------|----------------------|-----------------|-----------------|---------------------------|---------------------------|
| Hi, Ipin<br>My profile                                            | Personal details     | Playing details | Subscriptions   | Communication Preferences |                           |
| <ul> <li>Player dashboard</li> <li>Tournament calendar</li> </ul> | Y Junior Expiry date |                 | Expiry date: 08 | 8/04/2026                 | Membership status: Active |
| Notifications 87                                                  |                      | ADD TOURS       |                 |                           |                           |
| Code of conduct                                                   |                      |                 |                 |                           |                           |

**Step 4**: Select 'Add Tours' which will give you the available Tour options you can add to your IPIN.

| mr III IPIN             | My profile       |                 |     |                                                            |   |
|-------------------------|------------------|-----------------|-----|------------------------------------------------------------|---|
| Hi, Ipin<br>My profile  | Personal details | Playing details | Sul | Tour selection                                             |   |
| Player dashboard        | <b>W</b> Junior  |                 |     | Please select the additional tours you wish to compete on. |   |
| Tournament calendar     |                  |                 | 4   | Beach Tennis                                               |   |
| Notifications  87       |                  |                 |     | Workstrenniezour                                           | 0 |
| Ranking and WTN History |                  |                 |     | Po-                                                        | _ |
| Player resources        |                  |                 |     | NEXI                                                       | _ |
| A Partners              |                  |                 |     |                                                            |   |

**Step 5**: You will be required to accept the **Player Welfare Statement**. Please note that players under the age of 18 years old must have a parent or guardian complete this section.

Step 6: Please make sure you read and understand the Terms and Conditions, prior to accepting.

**Step 7:** If additional payment is required, you will be redirected to the WorldPay website. Once your payment is successful, the 'Subscriptions' section of your IPIN with update with your current Tour subscriptions.

## 4. General Questions

#### 1. Is there a minimum age for obtaining an IPIN Membership?

| Junior Tournaments:       | Player must reach the age of 12 yrs 11 months                                                                                                    |
|---------------------------|----------------------------------------------------------------------------------------------------|
| Professional Tournaments: | Player must reach the age of 13 yrs 11 months                                                                                                    |
| Masters Tournaments:      | Player must be turning 30 during the calendar year                                                                                                    |
| Beach Tournaments         | Players must reach the age of 13 yrs 11 months.                                                                                                    |
|                           | IPIN membership is not needed to compete on the                                                                                                    |
|                           | Beach Tennis Junior Tour.                                                                                                    |
| Wheelchair Tournaments:   | Player must reach the age of 12 yrs 11 months to sign-up. Players wishing to compete who are younger than this should contact the ITF Wheelchair Tennis Department. |

#### 2. When will my IPIN membership expire?

Your membership will be valid for 52 weeks from the date of registration or from the date your subscription expires, whichever is longer.

Players can renew 3 months from the end of their subscription, this is so players can enter tournaments far in advance.

#### 3. Do I have to pay for IPIN?

Yes, to compete in ITF tournaments players must have a valid IPIN. Please ensure that you select the correct Tour when applying for an IPIN.

The registration fees for IPIN are as follows:

| - | \$75 USD    |
|---|-------------|
| - | \$60 USD    |
| - | \$30 USD    |
| - | \$10 USD    |
|   | -<br>-<br>- |

ITF Masters players will pay a small ITF Registration fee per tournament which will be paid in conjunction with the tournament entry fee.

Please note that if a player registers for an ITF World Tennis Tour (Pro) IPIN, a player will not automatically receive a junior/masters membership. Players who are age eligible for the other memberships will need to select all memberships they wish to include during registration.

#### 4. When will I receive my IPIN?

Your IPIN membership number will be sent by automated email to the email address you supplied during the registration process, once you have paid and completed your registration.

# 5. How can I upgrade my membership to include Junior, Masters, Beach or Pro IPIN membership to my existing membership?

Players must log into IPIN and select the 'My Profile' section and then 'Subscriptions' and then click 'Add Tours' button. If you have an existing Juniors or Masters membership but wish to add a pro membership you will need to pay the difference in price to add the pro membership. If you have the pro membership and you are age eligible for a Masters or Junior membership, then you can add the membership at no additional cost.

#### 6. Can I change my IPIN registered email address?

Yes, Players must log into IPIN and select the 'My Profile' section and then 'Personal Details' and then click 'Edit' on the email address button. Then click 'Save Changes.'

# 7. Who should I contact if I have forgotten my IPIN and/or password or have other questions about one of the Tours.

#### Please contact the relevant ITF Tour below:

| ITF World Tennis Tour IPIN queries:      | lpin@itftennis.com                                |
|------------------------------------------|---------------------------------------------------|
| All other ITF World Tennis Tour queries: | <u>mens@itftennis.com</u><br>womens@itftennis.com |
| ITF World Tennis Tour Juniors queries:   | juniors@itftennis.com                             |
| ITF Masters queries:                     | masters@itftennis.com                             |
| UNIQLO Wheelchair Tennis Tour queries:   | wheelchair@itftenis.com                           |
| ITF Beach Tennis World Tour queries:     | beach@itftenis.com                                |

#### 8. How do I enter or withdraw from tournaments?

To enter, players should click 'Tournament Calendar', then scroll to the week of the event the player wishes to enter and click 'Enter'. To withdrawal players should go to their dashboard where they will see all tournaments they have entered, here players can manage their withdrawal.